## How to Add a Bank Account on MyUI

- 1. Navigate to <u>http://MyUI.uiowa.edu</u>
- 2. Login to your MyUI account using your HAWKID and password
- 3. Click on Financial Aid and Billing at the top of the page

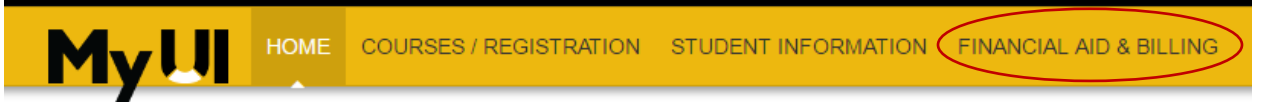

4. Click on the "Bank Information – Automated Payment" link

| finances & Billing                   |   |
|--------------------------------------|---|
| Aid Disbursement                     | i |
| Bank Information - Automated Payment | i |

5. Click on the "Add/Delete" Bank Account Information link

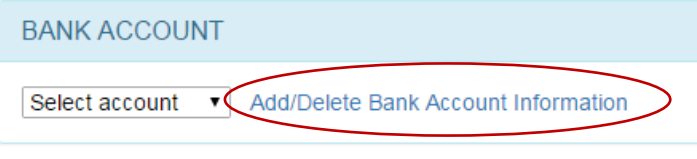

6. Select the Account Type – Checking or Savings Enter your Bank Information Click "Confirm new Account"

|                                                       | птуре                                                                                                    |
|-------------------------------------------------------|----------------------------------------------------------------------------------------------------|
| <ul> <li>Cheo</li> <li>Savi</li> </ul>                | :king<br>ngs                                                                                                    |
| Bank Ir                                               | nformation                                                                                                    |
| Joan 1<br>75012<br>Louis<br>Any<br>Any<br>Any<br>MENO | 2. Hancock 1000<br>Colson Avenue<br>ille, Kentucky 40225<br>Bank USA<br>where, USA<br>operation of the second second secon |
| Routing                                               |                                                                                                    |
| Routing<br>Accoun                                     | This is NOT your debit card number                                                                                                    |
| Routing<br>Accoun<br>Verify A                         | t Number This is NOT your debit card number                                                                                                    |
| Routing<br>Accoun<br>Verify A<br>Accoun               | t Number This is NOT your debit card number                                                                                                    |

## 7. Check box to indicate agreement Click "Save new Account"

ACH Authorization
I hereby authorize the University of Iowa to initiate ACH credit and/or debit entries to my financial institution(s) listed above, including reversing entries to correct any erroneous transactions.
I agree to hold the University of Iowa harmless for any delay, loss of funds, or overdraft charges due to incorrect or incomplete information supplied by me or by my financial institution or due to an error on the part of my financial institution in processing the entries.
This agreement shall be effective on the next processing window and remains in force until the University receives notice of cancellation/change via submission of a new form by me or by a notification of change by my financial institution(s). Cancellation or change requests must be received by the University of Iowa at least 3 business days prior to the next payment date.

Save new Account